由於目前 i.e. 7 & 8 並不支援 FTP,有關說明可登入: http://support.microsoft.com/kb/941896/ 参考有關說明!!

"You cannot log on to an FTP site or you are redirected to the root folder of the FTP site in Internet Explorer 7 "

以下提供兩種登入 FTP 之方法:

- 1) 由網路上的芳鄰內設定
- 2)或由我的電腦內登入 若然使用以上方法仍無法登入,請向有經驗人仕設定,或許你的網絡供應商或伺服器 防火場不允許"FTP"上下載

## A) 由網路上的芳鄰內設定

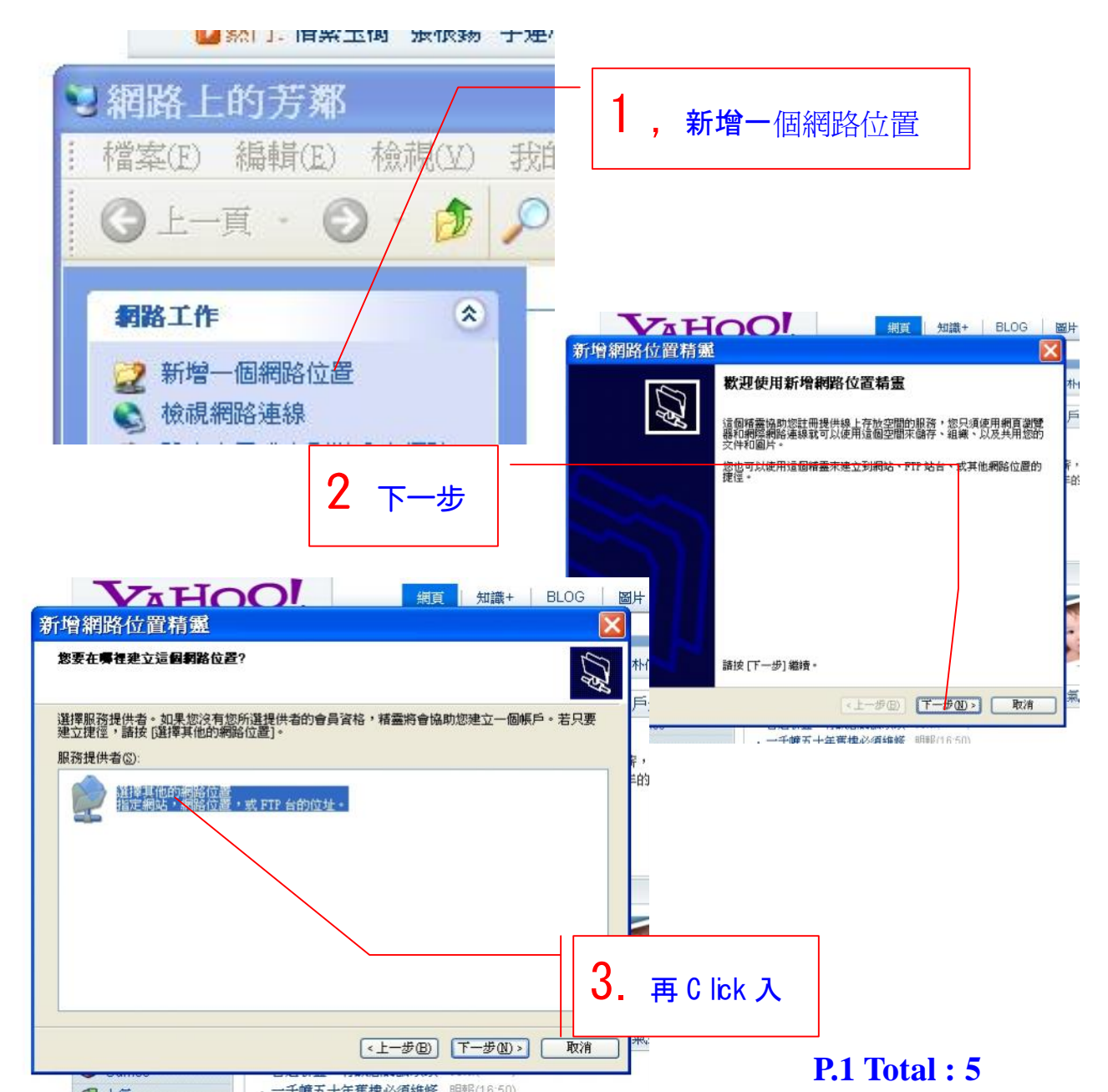

## ftp://hillion\_ud:ud\_hill@hillion.no-ip.org/hillion\_ud

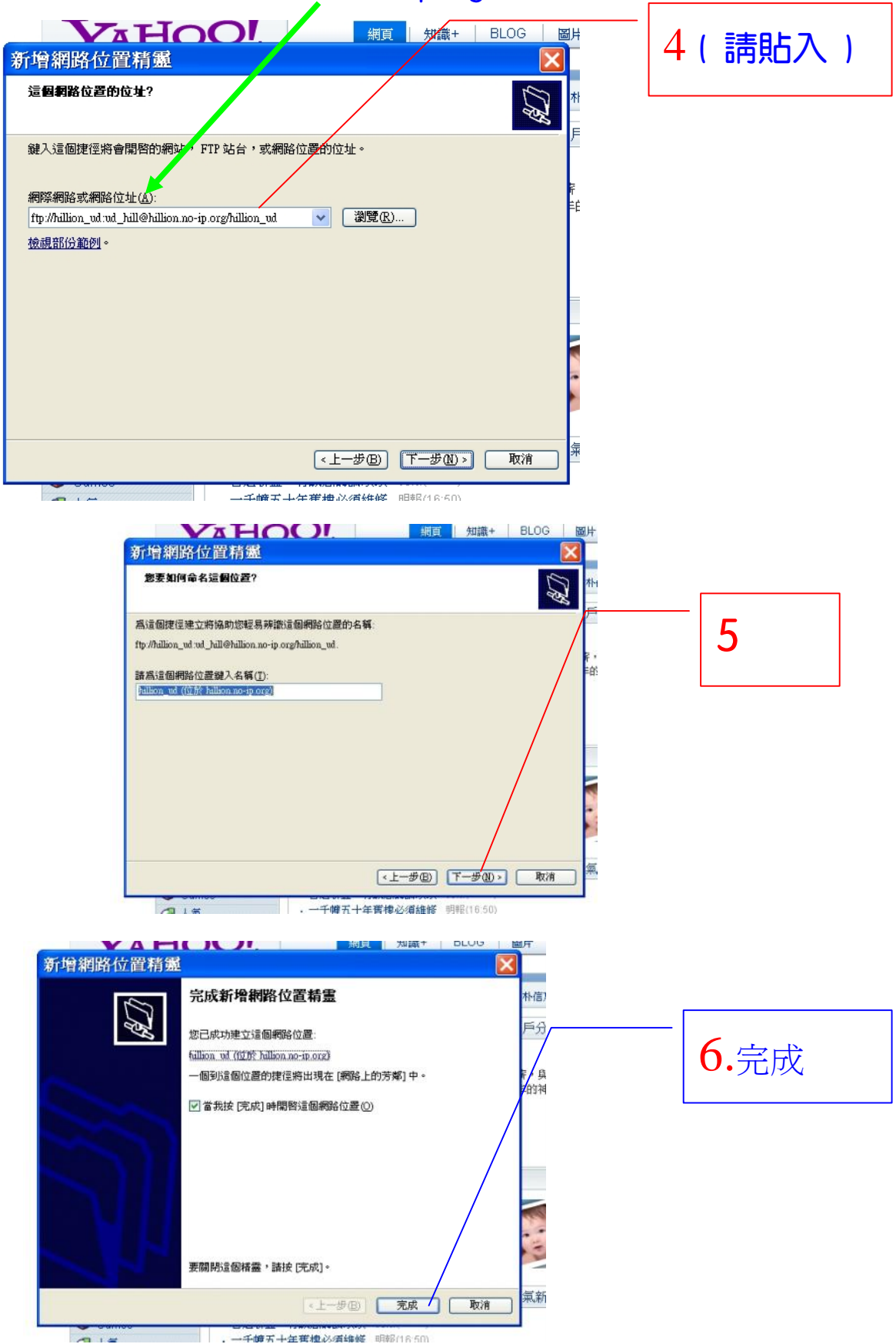

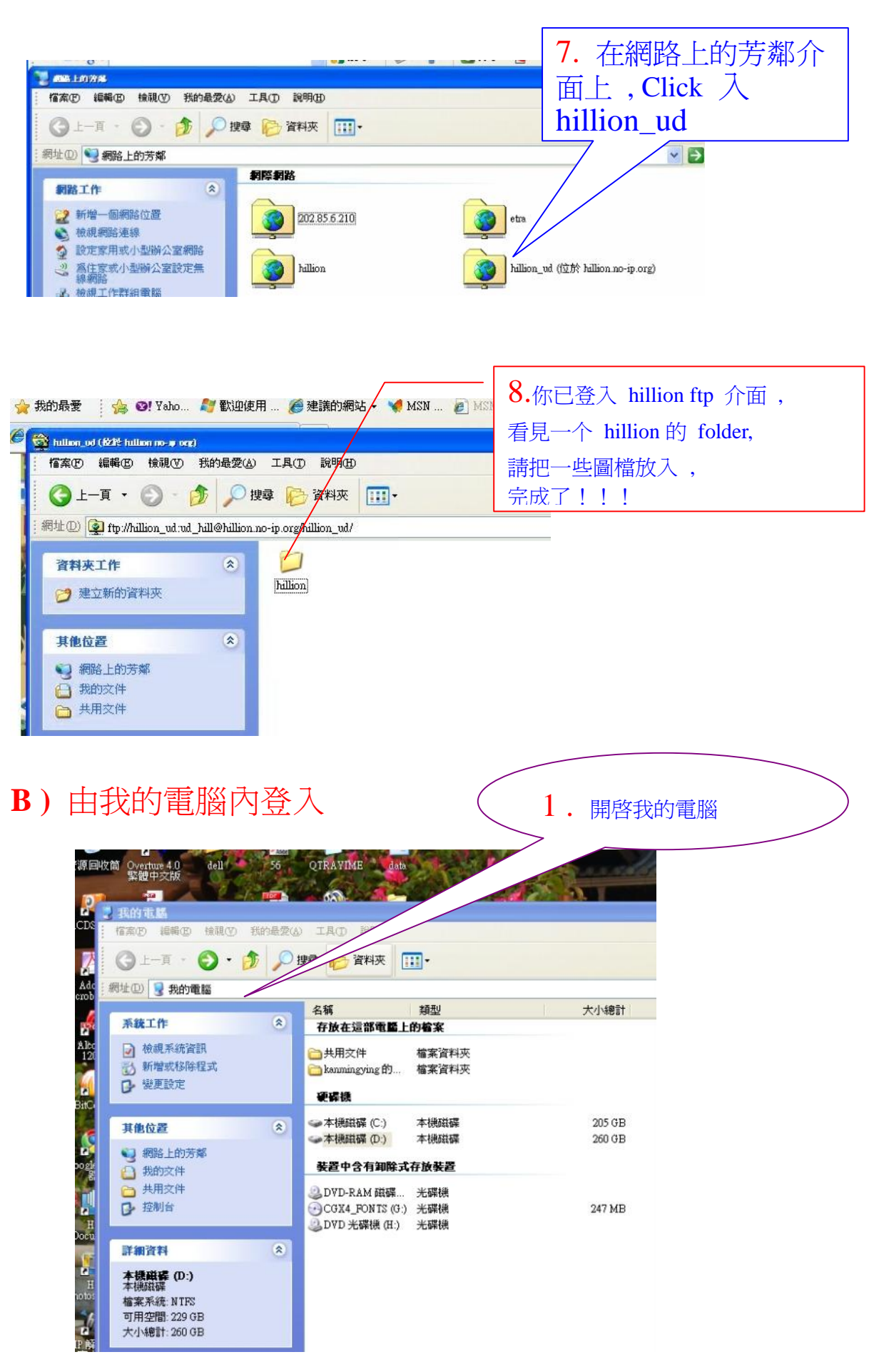

**P.3 Total : 5** 

## ftp://hillion\_ud:ud\_hill@hillion.no-ip.org/hillion\_ud

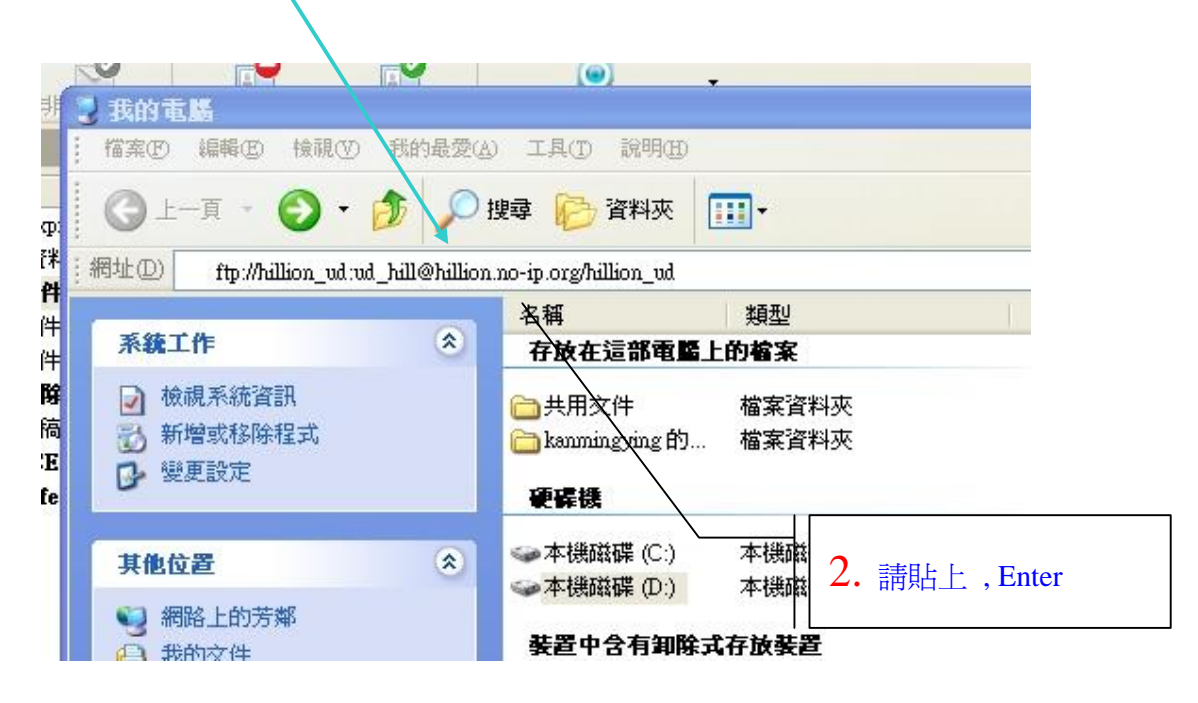

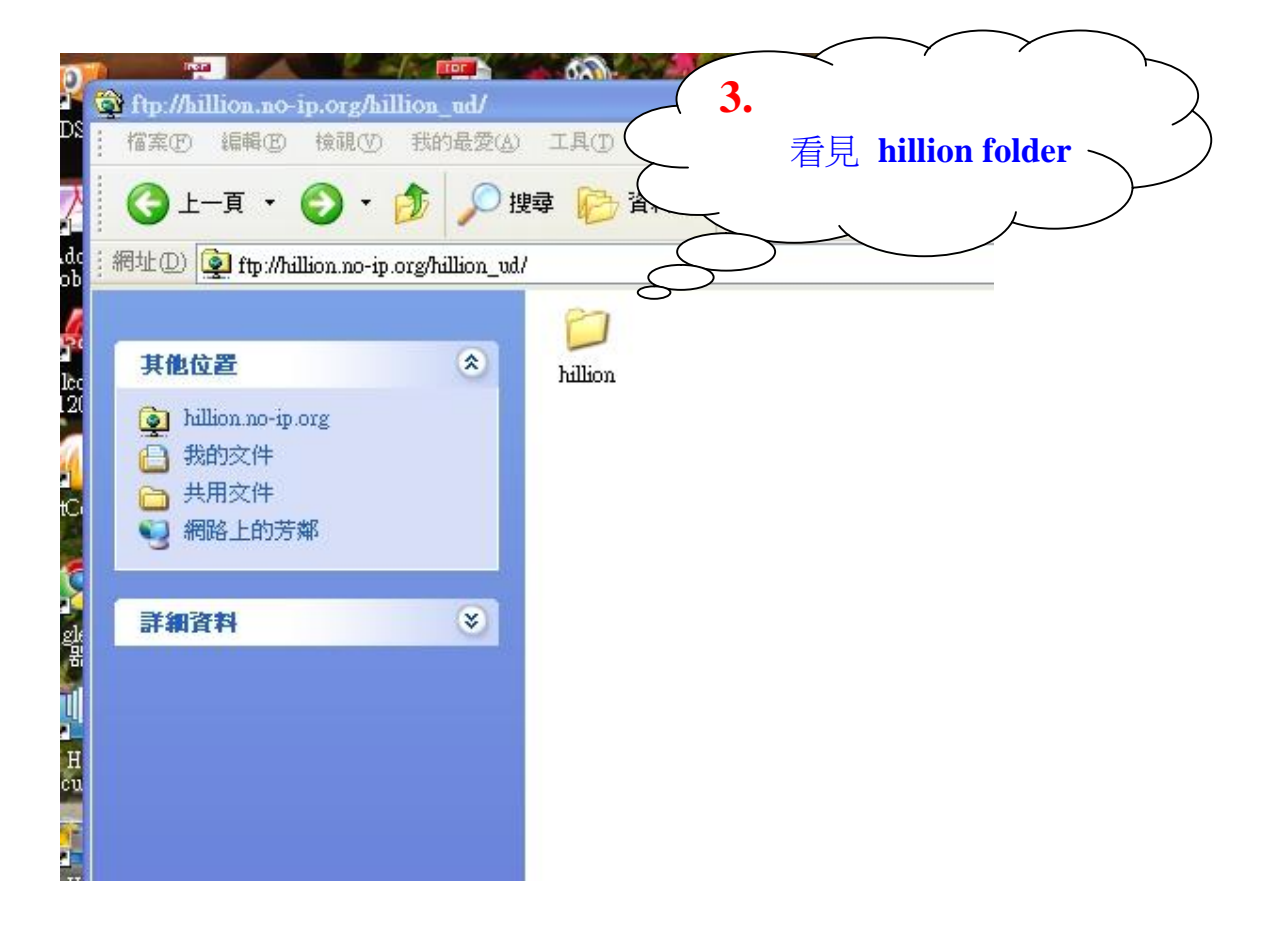

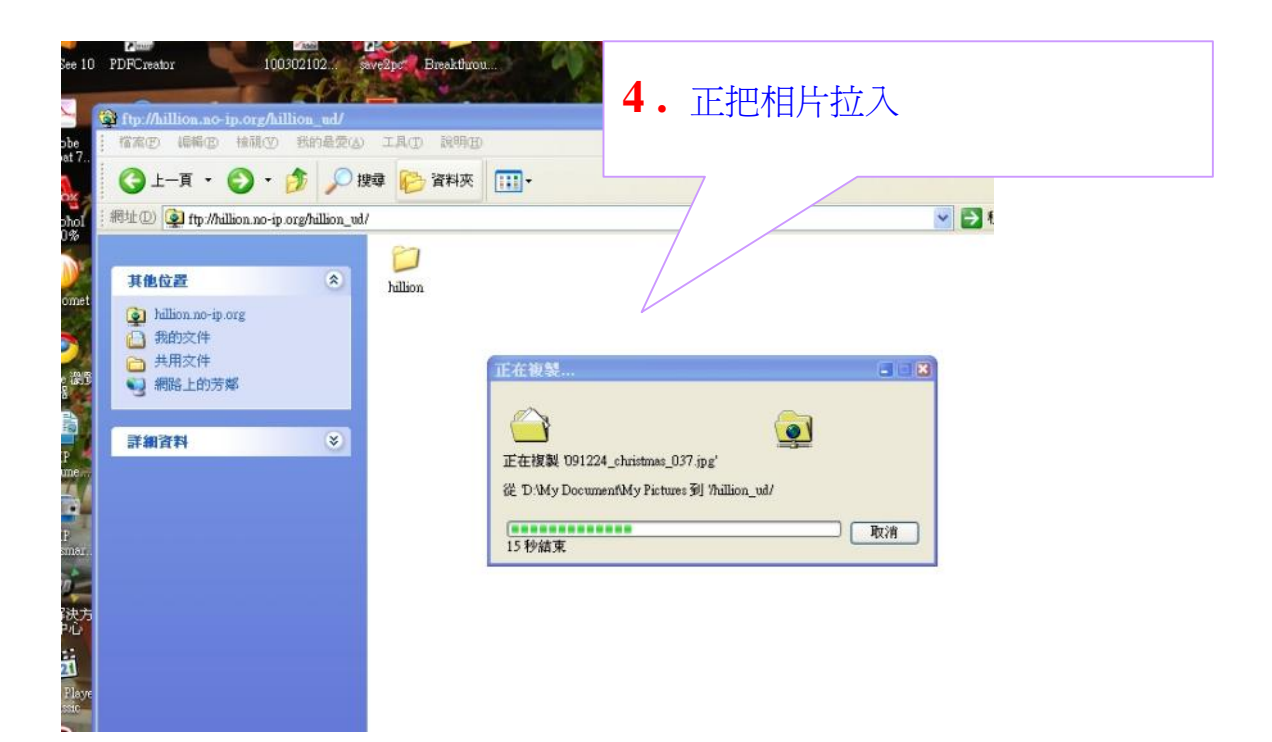

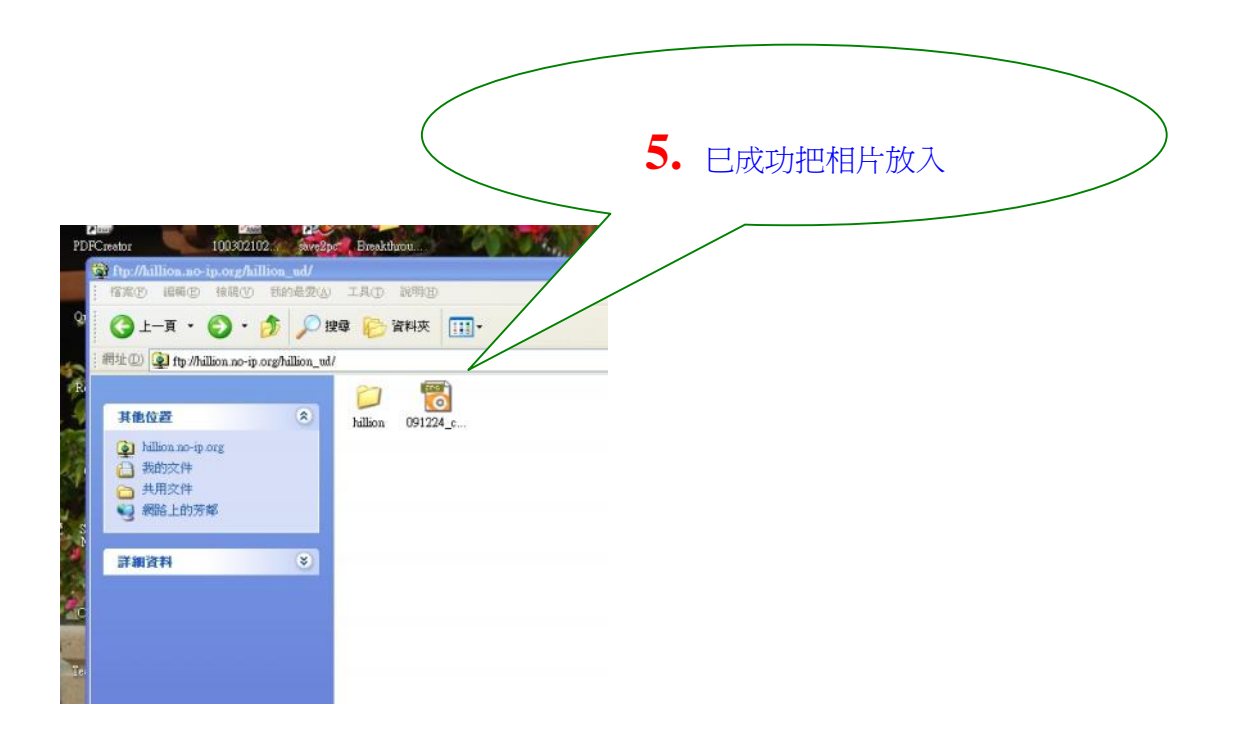